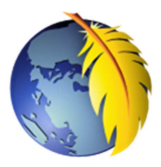

## La fenêtre de Kompozer 0.8B3

Lors de l'ouverture de *Kompozer*, après avoir fermé la fenêtre *Astuces*, un document vide s'affiche dans la fenêtre de travail de *Kompozer* (14)

| 🥮 Sans titre - KompoZer 🛛 📘                    |                                                                 |           |
|------------------------------------------------|-----------------------------------------------------------------|-----------|
| Eichier Édition <u>A</u> ffichage Insertion Fo | mat Iableau Qutils ? <b>2</b>                                   |           |
| Nouveau Ouvrir Enregistrer Navigateur          | Annuler Refaire Ancre Lien Image Tableau Orthographe Formulaire | - 🏑 🍻 🌍 3 |
| Corps de texte 💽                               |                                                                 | 5 🔍 🔁     |
| Largeur variable                               | A <sup>*</sup>   B / <u>U</u>   E Ξ Ξ Ξ 6                       |           |
| ✓ Gestionnaire de sites 7                      | (Sans titre) 12                                                 | *         |
| Afficher : Tous les fichiers                   | 13 474px                                                        |           |
|                                                | <u>a</u><br>14                                                  |           |
| Console FTP 9                                  | 16 17 18                                                        | 19        |
| Explorateur DOM 10                             | Conception 🕅 Mixte 🟑 Source 15                                  | Normal    |
| <html> <body> 11</body></html>                 |                                                                 |           |

| 1  | Barre de titre                                                                             |
|----|--------------------------------------------------------------------------------------------|
| 2  | Barre des menus                                                                            |
| 3  | Barre d'outils principale                                                                  |
| 4  | Barre d'outils Mise en forme 1                                                             |
| 5  | Outils de calques, à droite de la Barre d'outils Mise en forme 1 (4)                       |
| 6  | Barre d'outils Mise en forme 2                                                             |
| 7  | Volet Barre latérale (Appui sur F9 pour l'afficher ou ne pas l'afficher)                   |
| 8  | Zone d'affichage du nom des sites gérés par Kompozer                                       |
| 9  | Console FTP pour publier le site. Conseil : utiliser un autre procédé pour la publication. |
| 10 | Explorateur DOM                                                                            |
| 11 | Barre d'état                                                                               |
| 12 | Onglet du fichier html en cours                                                            |
| 13 | Règle                                                                                      |
| 14 | Zone d'édition                                                                             |
| 15 | Modes d'édition avec différents choix : 16, 17, 18, et 19:                                 |
| 16 | Mode Conception (activé par défaut) à l'ouverture du fichier                               |
| 17 | Mode <i>Mixte</i>                                                                          |
| 18 | Mode Source                                                                                |
| 19 | Sélecteur de vue. Normal est affiché par défaut                                            |

Note : Comme dans de nombreux logiciels, il est possible d'ajouter (ou de supprimer) des outils sur les Barres d'outils.

Pour **ajouter** un bouton par l'exemple

exemple de l'**ajout** du bouton *Orthographe* 

- clic droit sur la barre d'outils concernée,
- cliquer sur le bouton *Personnalisation des barres d'outils* qui s'affiche
- cliquer sur l'outil Orthogra<u>phe</u>
- Cliquer-Glisser jusqu'à un espace libre de la Barre d'outils Mise en forme Relâcher le bouton de la souris.

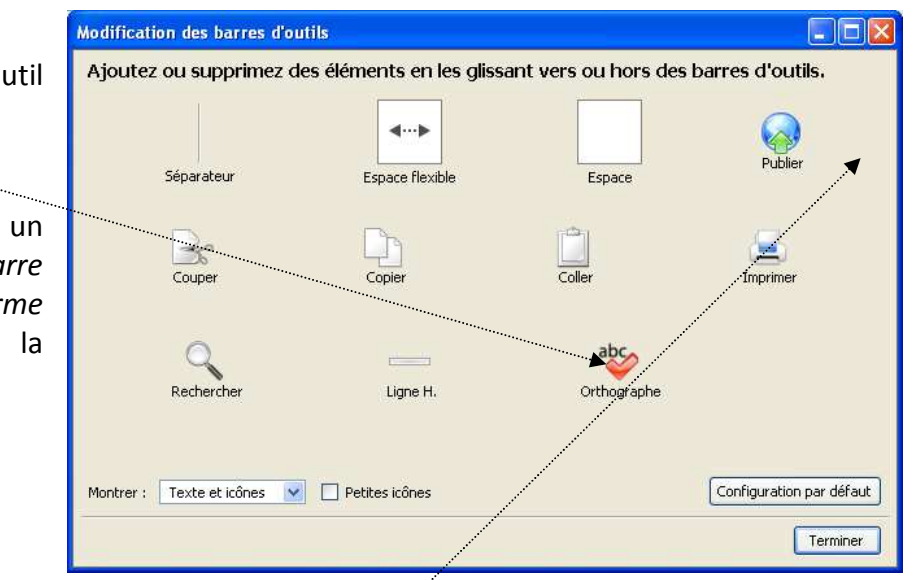

Pour **supprimer** un bouton par l'exemple

exemple de la suppression de l'outil Publier

- Sélectionner le bouton Publier sur la Barre d'outils Mise en forme1
- Cliquer-Glisser jusqu'à un espace libre de la fenêtre *Modification des barres d'outils*. Relâcher le bouton de la souris

Pour commencer avec *Kompozer* 0.8B3, voir le document : <u>http://www.bricabracinfo.fr/Telechargt/kpz prise en mains 08.pdf</u>